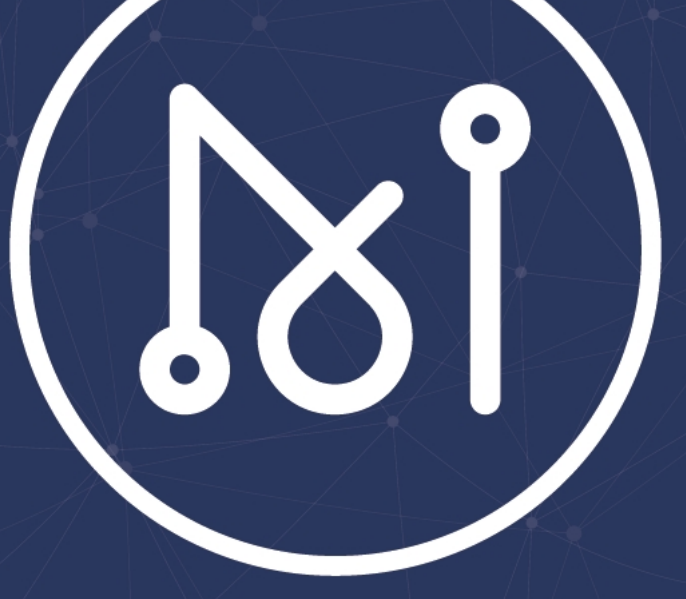

# MATRIX 钱包使用手册

V 1.5

MATRIX 基金会 2019.07.23

|                        | 目示 |   |          |    |
|------------------------|----|---|----------|----|
| 0 引言                   |    |   |          | 3  |
| 1 功能概述                 |    |   |          | 4  |
| 2 创建钱包                 |    |   |          | 5  |
| 3 打开钱包                 |    |   |          | 7  |
| 3.1 在线模式               |    |   |          | 7  |
| 3.2 离线模式               |    |   |          | 7  |
| 4 转账功能                 |    |   |          | 8  |
| 4.1 在线模式               |    |   |          | 8  |
| 4.2 两线侠儿               |    |   |          |    |
| 5                      |    |   |          | 15 |
| 5.2 二次密钥               |    |   |          |    |
| 6 联合挖矿                 |    |   |          | 21 |
| 6.1 创建联合挖矿             |    |   |          | 21 |
| 6.2 参加联合挖矿             |    |   |          | 22 |
| 6.3 退出联合挖矿<br>6.4 奖励提款 |    |   |          | 23 |
| 7 41 成田                |    |   |          | 25 |
|                        |    |   |          | 20 |
| 8 合约(创建 Token)         |    |   | <u> </u> | 28 |
| 9 离线交易                 |    |   |          | 31 |
| 9.1 签名交易               |    |   |          |    |
| 9.2 反达並石               |    |   |          |    |
| 10 设直                  |    |   |          |    |
| 10.1 天联话包<br>10.2 地址转换 |    | 7 |          |    |
| 11 创建多币种               |    |   |          |    |

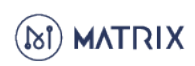

# 0. 引言

任何情况下,与本产品及其衍生产品,以及与之相关的全部文件 (包括本文件及其任何附件中的全部信息)相关的全部知识产权 (包括但不限于版权、商标和技术秘密)皆属 MATRIX 基金会所 有。

未经 MATRIX 基金会事先书面同意,使用本文件的任何用户不得 对本产品和本文件中的信息向任何第三方进行出借、许可、转 让、出售、分发、传播或进行与本产品和本文件相关的任何其他 处置,也不得使第三方以任何形式使用本产品和本文件中的信 息。

未经 MATRIX 基金会事先书面允许,不得为任何目的、以任何形 式或任何方式对本文件进行复制、修改或分发。使用本文件的任 何用户不得更改、移除或损害本文件所使用的任何商标。

本文件按"原样"提供,就本文件的正确性、准确性、可靠性或其 他方面,MATRIX 基金会并不保证本文件的使用或使用后果。本 文件中的全部信息皆可能在没有任何通知的情形下被进一步修 改,MATRIX 基金会对本文件中可能出现的任何错误或不准确之 处不承担任何责任。

在任何情况下,MATRIX 基金会均不对任何因使用本产品和本文件中的信息而引起的任何直接损失、间接损失、附带损失、特别损失或惩罚性损害赔偿(包括但不限于获得替代商品或服务、丧失使用权、数据或利润;或商业中断),责任或侵权(包括过失或其他侵权)承担任何责任,即使 MATRIX 基金会事先获知上述损失可能发生。

MATRIX 基金会保留所有权利

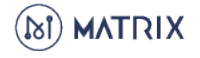

# 1. 功能概述

### 网页版本钱包由以下部分组成

- 我的钱包:可以创建新钱包或者打开钱包,打开钱包后可使用全部功能。
- 在线/离线模式: 可选择在线模式或离线模式, 离线模式更能保障钱包安全。
- 绿色挖矿:可进行矿工/验证者的节点抵押、设置二次密钥。
- 联合挖矿:创建者创建矿池并提供挖矿设备,其他人可仅抵押参与挖矿并获得挖矿收益。
- AI 应用: 对图片进行 AI 处理, 支持肺癌诊断、姿态识别和物体识别。
- 合约:在 MATRIX 主链上部署智能合约,例如发布代币等。
- 离线交易:支持在断网状态下,进行交易签名。也可将已签名信息上链,这样您的私 钥或 Keystore 不会暴露在网络中,提高资产安全性。
- 设置:可以进行关联钱包(钱包之间代付 gas)、地址转换、私钥备份、Keystore 备份等

| bi matrix | 我的钱包<br>—                    | 绿色挖矿 联合挖矿                                                                                                    | AI应用 合约 | 离线交易                | ®    |
|-----------|------------------------------|----------------------------------------------------------------------------------------------------|---------|---------------------|------|
|           |                              | 打开钱                                                                                                    | 包       |                     | 在线模式 |
|           |                              | 选择下面其中一种方                                                                                                    |         |                     |      |
|           | <b>ESON</b><br>〇 Keystore 文件 | <ul><li>29</li><li>6</li><li>8</li><li>8</li></ul> | 钥       | ● 助记词<br>(只支持man钱包) |      |
|           | 请输入私钥                        |                                                                                                    |         | le                  |      |
|           |                              | 打开钱自                                                                                                    | ]       |                     |      |
|           |                              | 还没有自己的钱包? 现                                                                                                    | 在去 创建钱包 |                     |      |
|           |                              |                                                                                                    |         |                     |      |

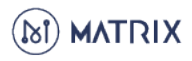

2. 创建钱包

Matrix 钱包支持通过 Keystore、私钥、助记词保存钱包,在创建钱 包时可选择一种保存方式,创建成功后也可重新备份。

操作流程

2.1 进入钱包网页 https://wallet.matrix.io/, 点击【创建钱包】

|                                 | <b>打开钱包</b><br>选择下面其中一种方式打开钱包                                                                                                    |                                       | ●●● 在线模式 |
|---------------------------------|----------------------------------------------------------------------------------------------------|---------------------------------------|----------|
| <mark>■</mark><br>○ Keystore 文件 | <ul><li>20</li><li>3</li><li>3</li><li>3</li><li>4</li><li>5</li><li>5</li></ul> | )助记词<br>(只支持man钱包)                    |          |
| 请输入私钥                           |                                                                                                    | Æ                                     |          |
|                                 |                                                                                                    |                                       |          |
|                                 | 打开钱包<br>还没有自己的钱包? 现在去 <mark>创建钱包</mark> 4                                                                                                    |                                       |          |
| 2.2.4                           | 打开线包<br>还没有自己的钱包? 现在去 创建钱包 4                                                                                                    | ····································· |          |
| <b>2.2</b> 点音                   | 打开线包<br>还没有自己的线包? 现在去 创建线的<br>击 【一键创建钓                                                                                                    | 浅包】                                   |          |
| 2.2 点音<br>所以创                   | 打开钱包<br>建没有自己的钱包? 现在式 创建钱包 4<br>古 【一键创建钱包<br>的建钱包<br>TRIX钱包是一款去中心化网页版钱包<br>我们不会存储您的任何信息及密码、<br>建成功后请妥善保管您的keystore或<br>若丢失无法找回!                                                                                                    | 浅包】<br>3.<br>Milli                    |          |
| 2.2 点 i<br>所以的i                 | 打开钱包<br>建没有自己的钱包? 现在式 创建钱包<br>古 【一键创建钱包<br>日<br>TRIX钱包是一款去中心化网页版钱名<br>成们不会存储您的任何信息及密码,<br>建成功后请妥善保管您的keystore或<br>者丢失无法找回!                                                                                                    | 浅包】<br>J.<br>私钥,                      |          |

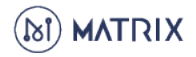

|                  | 进行下一步                                        |           |    |
|------------------|----------------------------------------------|-----------|----|
| 您                | <b>创建钱包</b><br>的钱包已经成功创建 请选择一种备份方式           | <         | 返回 |
|                  | 方式二 备份私钥                                     |           |    |
|                  | <b>2</b> 9<br>转句私组                           |           |    |
|                  | 私钥是一份随机生成的 256 位二进<br>制数字                    |           |    |
| 886e05252d57ct   | 6ad2ec326b7931d077b7fed652248399ced6ffcc35b5 | 复制 1.点击复制 |    |
|                  | 我已保管好私组                                      |           | ÷  |
|                  |                                              |           |    |
|                  |                                              |           |    |
| <b></b>          | <b>2.4 设置问候语</b>                             | 1可以选择跳过   |    |
| יייי ני דא אונ-ו |                                              |           |    |
| 10 <i>l</i> 00 k | 设置一个问候语吧                                     |           |    |
| 77 JUNT          | 光迷辨以自己的找包(示例· 高禹的MAN找包)                      |           |    |
|                  |                                              |           |    |
| \$               | 兆过 保存                                        |           |    |
|                  |                                              |           |    |
|                  |                                              |           |    |
| <u></u>          |                                              |           |    |
| 恭喜你! 匕           | 经成功创建 Matrix                                 | 、钱包。      |    |
|                  |                                              |           |    |

(S) MATRIX

# 3. 打开钱包

### 3.1 在线模式

需要选择其中一种方式打开钱包,打开钱包后可进行交易。

| MATRIX | 我的钱包                  | 绿色挖矿 | 联合挖矿                                                                                                    | AI应用              | 合约 | 离线交易                |                                       | ŝ |
|--------|-----------------------|------|----------------------------------------------------------------------------------------------------|-------------------|----|---------------------|---------------------------------------|---|
|        |                       |      |                                                                                                    |                   |    |                     |                                       |   |
|        |                       | 选择下  | <b>打开钱</b><br>面其中一种方                                                                                                    | <b>己</b><br>式打开钱包 |    |                     | ●●●●●●●●●●●●●●●●●●●●●●●●●●●●●●●●●●●●● |   |
|        | EEEE<br>へ Keystore 文件 |      | <ul><li>20</li><li>3</li><li>3</li><li>3</li><li>4</li><li>3</li><li>4</li><li>4</li></ul> | 钥                 |    | ● 助记词<br>(只支持man钱包) |                                       |   |
|        | 请输入私钥                 |      |                                                                                                    |                   |    |                     |                                       |   |
|        |                       |      | 打开钱包                                                                                                    |                   |    |                     |                                       |   |
|        |                       | 还没有  | 自己的钱包? 现存                                                                                                    | E去 创建钱包           |    |                     |                                       |   |
|        |                       |      |                                                                                                    |                   |    |                     |                                       |   |

3.2 离线模式

可以使用钱包地址打开钱包,打开后先构造交易信息,在给交易签名时进行断网操作,交易签名后连网发送交易,更能保证账户安全。

| I MATRIX | 我的钱包 绿色挖矿 联合挖矿 AI应用<br>———————————————————————————————————— | 合约 离线交易 |      |
|----------|-------------------------------------------------------------|---------|------|
|          | 打开钱包                                                        |         | 离线模式 |
|          | 请输入钱包地址<br>(打开钱包需要在连网状态,离线模式只需在签名交                          | と易时断网)  |      |
|          | 确认                                                          |         |      |
|          |                                                             |         |      |

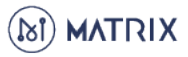

# 4. 转账功能

# 4.1 在线模式

# 4.1.1 即时转账

# 顾名思义,即时转账为实时转账,包括一对一转账和一对多转账。

# 4.1.1.1 点击【转账】

| N.mNsgB        | l6xeUDLZVe3PHXoih5z9aEy7 复制             |
|----------------|-----------------------------------------|
|                | + 添加token                               |
|                | + 创建币种                                  |
|                | 4112 埴写转账信自                             |
|                | (包括收款地址、转账金额、gas 费选择、选择即时转账)<br>点击【确认】  |
| 转帐<br>10<br>收款 | 全额:<br>0                                |
|                | + 新增收款方式                                |
| 预估<br>0.0      | igas费: 预估 gas费支付方式:<br>1000000000042408 |
| 转账             | (方式:<br>即时转账 ○ 定时转账                     |

|                                 | 转账完成                              |
|---------------------------------|-----------------------------------|
|                                 | <b>100</b> MAN                    |
| AN.5xYzBHrJfXeJi9yQ8Qq8hvm19bU4 | MAN.3LnNxKpv9itWqwBh8ykx38KmaGm4S |
| 您可以在交易记录                        | 或 区块链浏览器 中查看转账进度及详情               |
|                                 | 我知道了                              |

(点击 '+新增收款方式'添加多个新地址)

同时向多个地址转账

(添加的地址也可以删除)

| 转帐金额:                                                   |                                              |
|---------------------------------------------------------|----------------------------------------------|
| 1 MAN V                                                 | 余额: 1152769.2943530465(MAN)                  |
| 收款方:                                                    |                                              |
| MAN.3LnNxKpv9itWqwBh8ykx38KmaGm4S                       |                                              |
| 转帐金额:<br>1<br>收款方:<br>MAN.36ok8Xc1NuSSSc1RLCK8QNBg4urk8 | <b>删除此笔交易</b><br>余额: 1152769.2943530465(MAN) |
|                                                         | + 新墳收款方式                                     |
| 预估gas费: 预估                                              | gas费支付方式:                                    |
| 1MAN                                                    | 自付gas费 ~                                     |
| *******                                                 |                                              |

4.1.2 定时转账

定时转账是指,可自行设置转账时间,并自动在设置时间完成转账。

定时转账成功后,可用资产会减少,可撤销资产会相应增加。如果在设置 时间之前不撤回,可撤销资产中的余额会转到交易的接收钱包地址。如果

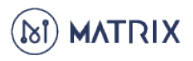

|                                  | 4.1.2.1      | 1点击【转账】      |  |
|----------------------------------|--------------|--------------|--|
| 我的资产                             |              |              |  |
| MAN 资产 转账 脉系                     |              |              |  |
| 可用资产:17671.575594798856 (MAN)    | 可撤销资产:0(MAN) | 理财资产:0 (MAN) |  |
| MAN钱包地址(该地址为您MAN的收款地址)           |              |              |  |
| MAN.mNsgB6xeUDLZVe3PHXoih5z9aEy7 | 复制           |              |  |
|                                  |              |              |  |
|                                  |              |              |  |
|                                  |              | + 添加token    |  |
|                                  |              |              |  |
|                                  |              | + 创建巾枰       |  |

### 4.1.2.2 填写转账信息

(包括收款地址、转账金额、gas 费选择、选择定时转账并设置时间) 点击【确认】

| 的页/                | <u></u> ⊢    | 交易                  | 记录       |          |          |          |            |               |                |        | < 返回   |
|--------------------|--------------|---------------------|----------|----------|----------|----------|------------|---------------|----------------|--------|--------|
| 帐金额                | į:           |                     |          |          |          |          |            |               |                |        |        |
|                    |              |                     |          |          |          |          | MAN $\geq$ | 余額: 1152767.2 | 935970464(MAN) | 发送所有余额 |        |
| 款方:                |              |                     |          |          |          |          |            |               |                |        |        |
| IAN.3              | 6ok8Xc       | 1NuS                | SSc1RI   | LCK8Q    | NBg4u    | ırk8     |            | ]             |                |        |        |
|                    |              |                     |          |          |          |          |            |               |                |        |        |
|                    |              |                     |          |          |          |          |            | + 新瑁收款方式      |                |        |        |
| 古gas               | 费:           | 预估                  |          |          |          |          |            |               | gas费支付方式:      |        |        |
| MAN                |              |                     |          |          |          |          |            |               | 自付gas费         |        | $\sim$ |
| 5择日                | 期时间          |                     |          |          |          |          |            |               |                |        |        |
| 选择日                | 日期           |                     | lì       | 选择时间     | ]        |          |            |               |                |        |        |
| « <                |              | 201                 | 9年       | 4月       |          | > »      |            |               |                |        |        |
|                    | _            | =                   | Ξ        | 四        | 五        | ×        |            |               |                |        |        |
| B                  |              |                     | 3        | 4        | 5        | 6        |            |               |                |        |        |
| <b>H</b>           | 1            | 2                   | -        |          |          |          |            |               |                |        |        |
| 日<br>31<br>7       | 1<br>8       | <b>2</b><br>9       | 10       | 11       | 12       | 13       |            |               |                |        |        |
| 日<br>31<br>7<br>14 | 1<br>8<br>15 | <b>2</b><br>9<br>16 | 10<br>17 | 11<br>18 | 12<br>19 | 13<br>20 |            | 确认            |                |        |        |

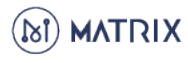

| 转账                               | 完成                                |
|----------------------------------|-----------------------------------|
| 100                              | ) MAN                             |
| MAN.5xYzBHrJfXeJi9yQ8Qq8hvm19bU4 | MAN.3LnNxKpv9itWqwBh8ykx38KmaGm4S |
| 您可以在 交易记录 或 区块链                  | 浏览器 中查看转账进度及详情                    |
| 我知                               | 道了                                |

4.1.3 撤销交易

所有定时转账在设置时间之前不撤回,可撤销资产中的余额会转到交易的 接收钱包地址。如果撤回,则返回自己的可用资产。

注意:撤销交易只可以撤销自己发送的定时转账。

4.1.3.1 点击【撤销】

| 我的资产 I 交易记录                                |
|--------------------------------------------|
| MAN 资产 转账 撤销                               |
| J用资产: 0 (MAN) 可撤销资产: 0 (MAN) 理财资产: 0 (MAN) |
| MAN钱包地址(该地址为您MAN的收款地址)                     |
| MAN.GuUGcqq4BewtCpEuW3K88CrxQ1eE 复制        |
|                                            |
|                                            |
| + 添加token                                  |
|                                            |
| + 创建币种                                     |
|                                            |

4.1.3.2 输入定时转账的 hash, 点击确认即可完成撤销交易

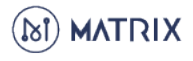

| 我的资产   交易记录 |        | 〈 返回 |
|-------------|--------|------|
|             | 撤销交易   |      |
|             | 交易hash |      |
|             |        |      |
|             | 确认     |      |
|             |        |      |

# 4.2 离线模式

离线模式的转账功能操作与在线模式的操作基本一致,只是在填写完转账 信息后需要断网进行签名交易。

|                                   | 4.2.1 点山【枳奴】             |
|-----------------------------------|--------------------------|
| 的资产                               |                          |
| AN 资产 转账 派頭                       |                          |
| ]资产:17671.575594798856 (MAN)      | 可撤销资产:0(MAN) 理财资产:0(MAN) |
| MAN钱包地址(该地址为您MAN的收款地址)            |                          |
| vIAN.mNsgB6xeUDLZVe3PHXoih5z9aEy7 | * 复制                     |
|                                   |                          |
|                                   | + 添加token                |
|                                   | 1 pps/juloken            |
|                                   | + 创建币种                   |
|                                   |                          |
|                                   |                          |
|                                   | 199                      |
| (白卡)                              |                          |
| (巴伯                               | 仪款地址、转账金额、gas 资远作、转账万式寺) |
|                                   | 点击【确认】                   |

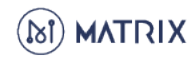

| 收款方:                                              |                       |                                             |   |
|---------------------------------------------------|-----------------------|---------------------------------------------|---|
| 输入收款方的钱包地址                                        |                       | 1、输入收款地址                                    |   |
| 转帐金额:                                             |                       |                                             |   |
| 请输入MAN金额                                          | MAN ~ 余歌 201.         | 2、输入转账金额<br>998448832(MAN) 发送所有余额           |   |
|                                                   |                       |                                             |   |
|                                                   |                       |                                             |   |
|                                                   | 十 新增收款                | <del>"方式</del><br>3、选择自付gas/他人代付            |   |
| 预估gas费: 预估                                        | + 新增收款                | r方式<br>3、选择自付gas/他人代付<br>gas费支付方式:          |   |
| 预估gas费: 预估<br>0.00378                             | 十 新增收款                | 防式<br>3、选择自付gas/他人代付<br>gas费支付方式:<br>自付gas费 |   |
| 预估gas费: 预估<br>0.00378<br>结账方式:                    | + 新增收款                | 防式<br>3、选择自付gas/他人代付<br>gas费支付方式:<br>自付gas费 | ~ |
| 预估gas费: 预估<br>0.00378<br>转账方式:                    | + 新增收款                | 次式<br>3、选择自付gas/他人代付<br>gas费支付方式:<br>自付gas费 |   |
| 预估gas费: 预估<br>0.00378<br>转账方式:<br>● 即时转账 ○ 定时转账 ▲ | + 新增收款<br>4、选择即时转账/定即 | 次式<br>3、选择自付gas/他人代付<br>gas费支付方式:<br>自付gas费 | ~ |

### 4.2.3 选择签名交易的方式

(Keystore 或私钥或助记词)

签名之后会生成已签名信息

需要注意的是:此步骤应处于断网状态,以保障钱包安全。

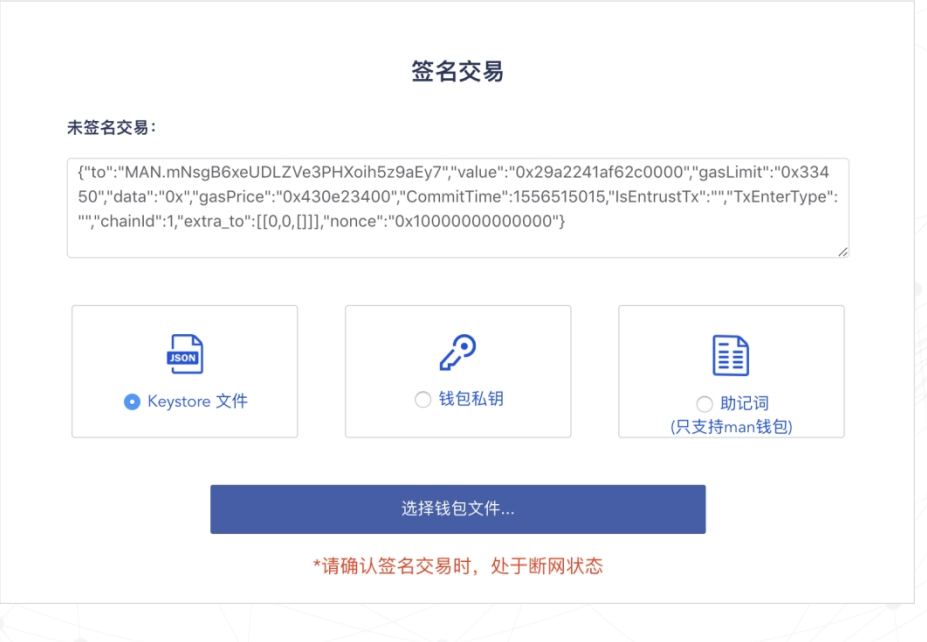

**4.2.4** 签名成功后会生成"已签名信息", 将"已签名信息"同步到链上,需要注意:该步骤处于联网状态。

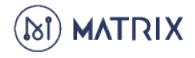

### 发送签名交易

0xf88c8710000000000000850430e2340083033450a04d414e2e6d4e73674236786555444c5a5665335048 586f6968357a396145793788a688906bd8b00000802aa0514f3c2ed3f4f0a9283156633512ed07dbd6c41ab27 6bb0154100f29377a93a6a0255faa6ab88ccf44798b67a910de34caaacb00e82d8866b270a7279311254354808 0845cbe8096c4c38080c0

发送签名信息

### \*请确认发送签名时,设备处于连网状态

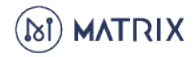

5. 绿色挖矿

# 5.1 挖矿账户

在"挖矿账户"中可以看到已经抵押账户和退款账户, 也可进行"抵押"和"解除抵押"的操作。

| 批押账户: 0 MAN       班押         120 年型:       127 世型:         定期       0 MAN         注閉       0 MAN         注閉       0 MAN         建築肥户: 0 MAN       解除抵押         定期       0 MAN         運業       0 MAN         運業       0 MAN         運業       0 MAN         運業       0 MAN         運業       0 MAN         運業       1 0 MAN         洋情       1 0 MAN | 挖矿账户   二次密钥                |       |   |             |
|----------------------------------------------------------------------------------------------------|----------------------------|-------|---|-------------|
| 定期     O MAN     详情       活期     O MAN     解除抵押     转入定期抵押       認款账户: O MAN         定期     O MAN     详情       ご期     O MAN                                                                                                    | 抵押账户: 0 MAN<br>挖矿类型: 挖矿地址: | 抵押    |   |             |
| 活期         O MAN         解除抵押         转入定期抵押           退款账户:         O MAN         详情            定期         O MAN         详情            活期         O MAN         详情                                                                                                    | 定期                         | 0 MAN | ĩ | 羊情          |
| 退款账户: 0 MAN         详情           定期         0 MAN         详情           活期         0 MAN         详情                                                                                                    | 活期                         | 0 MAN | A | 解除抵押 转入定期抵押 |
| 定期 0 MAN 详情<br>活期 0 MAN 详情                                                                                                    | 退款账户: 0 MAN                |       |   |             |
| 活期 O MAN 详情                                                                                                    | 定期                         | 0 MAN | ì | 羊情          |
|                                                                                                    | 活期                         | 0 MAN | ì | 羊情          |

**5.1.1** 抵押 a、在"挖矿账户"中点击【抵押】

| 挖矿账户   二次密钥                |       |      |        |
|----------------------------|-------|------|--------|
| 抵押账户: 0 MAN<br>挖矿类型: 挖矿地址: | 抵押    |      |        |
| 定期                         | 0 MAN | 详情   |        |
| 活期                         | 0 MAN | 解除抵押 | 转入定期抵押 |
| 退款账户: 0 MAN                | I     |      |        |
| 定期                         | 0 MAN | 详情   |        |
| 活期                         | 0 MAN | 详情   |        |
|                            |       |      |        |
|                            |       |      |        |
|                            |       |      |        |
|                            |       |      |        |
|                            |       |      |        |

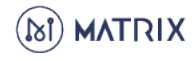

b、选择定期/活期进行抵押;输入抵押数量;确认矿工类型(矿工抵押需大于10000MAN,验证者抵押需大于10000MAN)和挖矿地址。(如未启动节点,可参考《启动手册》https://www.matrix.io/downloads\_cn/)

**定期抵押:**抵押时选择抵押时间(1个月、3个月、6个月、12个月、), 如果在定期时间未到期之前"解除抵押",到期之后抵押金额会在2小时内 到"退款账户"。如果定期到期之前,未"解除抵押",到期之后会继续按照 之前的定期抵押时间,重新开始定期抵押。

**活期抵押:** 活期抵押后可随时进行"解除抵押", "解除抵押"后7天内到"退款账户"。

挖矿地址:启动节点时使用的钱包地址。

如果您使用第三方服务进行挖矿,我们建议您挖矿地址使用资产为零的 Matrix 钱包。(无论您是否使用资产为零的钱包作为挖矿地址,挖矿获得 的收益都归属您当前抵押的钱包)

|                                  | < 返回 |  |
|----------------------------------|------|--|
| 抵押                               |      |  |
| □ 仅修改抵押                          |      |  |
| 抵押                               |      |  |
| 定期抵押                             |      |  |
|                                  |      |  |
| -^p                              |      |  |
| 2000                             |      |  |
|                                  |      |  |
| 挖矿类型                             |      |  |
| 矿工抵押 🗸                           |      |  |
|                                  |      |  |
| 挖矿地址                             |      |  |
| MAN.mNsgB6xeUDLZVe3PHXoih5z9aEy7 |      |  |
|                                  |      |  |

C、抵押成功后可复制交易哈希值,在浏览器(tom.matrix.io)中查询进度

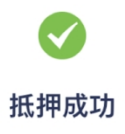

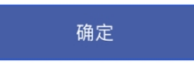

# **5.1.2** 定期解除抵押 a、点击定期的"详情"

| 挖矿账户    | 二次密钥         |                              |      |        |
|---------|--------------|------------------------------|------|--------|
| 抵押账户:   | 10000 MAN    | 抵押                           |      |        |
| 挖矿类型:矿工 | 挖矿地址:MAN.mN  | sgB6xeUDLZVe3PHXoih5z9aEy7   |      |        |
|         | 定期           | 10000 MAN                    | 详情   |        |
|         | 活期           | 0 MAN                        | 解除抵押 | 转入定期抵押 |
| 退款账户:   | 20020.884275 | 455414612357 MAN             |      |        |
|         | 定期           | 0 MAN                        | 详情   |        |
|         | 活期           | 20020.884275455414612357 MAN | 详情   |        |
|         |              |                              |      |        |

# b、选择想要解除抵押的定期,点击"解除抵押"

| 挠 | <b>?矿账户  </b> 二次密钥 |      |       |                      |      |      |
|---|--------------------|------|-------|----------------------|------|------|
| 定 | E期抵押账户: 10000 M.   | AN   |       |                      |      | 〈 返回 |
|   | 抵押开始时间             | 抵押时间 | 抵押金额  | 抵押参与奖励               | 操作   |      |
|   | 06.25.2019 10:36   | 1月   | 10000 | 2.313997618275720954 | 解除抵押 |      |
|   |                    |      | < 1 > |                      |      |      |

**5.1.3** 活期解除抵押 a、点击活期的"解除抵押"

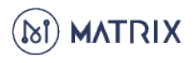

| 挖矿账户                                | 二次密钥                        |                                  |      |        |
|-------------------------------------|-----------------------------|----------------------------------|------|--------|
| <b>抵押账户:</b><br><sup>挖矿类型:</sup> 矿工 | 10000 MAN<br>挖矿地址 : MAN.mN: | 抵押<br>sgB6xeUDLZVe3PHXoih5z9aEy7 |      |        |
|                                     | 定期                          | 10000 MAN                        | 详情   |        |
|                                     | 活期                          | 0 MAN                            | 解除抵押 | 转入定期抵押 |
| 退款账户:                               | 20020.884275                | 455414612357 MAN                 |      |        |
|                                     | 定期                          | 0 MAN                            | 详情   |        |
|                                     | 活期                          | 20020.884275455414612357 MAN     | 详情   |        |
|                                     |                             |                                  |      |        |
|                                     |                             |                                  |      |        |

b、填写解除抵押数量,点击【确认】

|         |            | 活期解除抵押                        |          |      |
|---------|------------|-------------------------------|----------|------|
|         |            | 活期解除抵押数量                      |          |      |
|         |            | 76621                         |          |      |
|         |            | 0朔1八                          |          |      |
|         |            | <b>5.1.4</b> 活期转定             | 2期       |      |
|         | Э          | 、                             | 正别抵押     |      |
| 挖矿账户    | 二次密钥       |                               |          |      |
| 抵押账户:   | 10000 MAN  | ↓ 抵押                          |          |      |
| 挖矿类型:矿工 | 挖矿地址:MAN.  | .mNsgB6xeUDLZVe3PHXoih5z9aEy7 |          |      |
|         | 定期         | 10000 MAN                     | 详情       |      |
|         | 活期         | 0 MAN                         | 解除抵押 转入定 | 2期抵押 |
| 退款账户:   | 20020.8842 | 275455414612357 MAN           |          |      |
|         | 定期         | 0 MAN                         | 详情       |      |
|         |            | 20020.884275455414612357 MAN  | 详情       |      |
|         | 活期         |                               |          |      |

b、输入抵押数量,选择定期抵押时间,点击【确认】

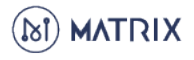

| 活期抵押账户: 0 MAN |        | < 返 |
|---------------|--------|-----|
|               | 转入定期抵押 |     |
|               | 定期抵押数量 |     |
|               | 一个月~~  |     |

## **5.1.5** 退款 a、点击"退款账户"中的【详情】

| 挖矿账户  | 二次密钥                        |                                    |      |        |
|-------|-----------------------------|------------------------------------|------|--------|
| 抵押账户: | <b>0 MAN</b> 抵<br>挖矿地址: MAN | 押<br>.mNsgB6xeUDLZVe3PHXoih5z9aEy7 |      |        |
|       | 定期                          | 0 MAN                              | 详情   |        |
|       | 活期                          | 0 MAN                              | 解除抵押 | 转入定期抵押 |
| 退款账户: | 20020.8842                  | 275455414612357 MAN                |      |        |
|       | 定期                          | 0 MAN                              | 详情   |        |
|       | 活期                          | 20020.884275455414612357 MAN       | 详情   |        |
|       |                             |                                    |      |        |
|       |                             |                                    |      |        |

# b、可查看退款状态,在退款成功后可取款到余额账户。

| 活期取款             |                          |       |    |  |  |
|------------------|--------------------------|-------|----|--|--|
| 可取款时间            | 金額                       | 状态    | 操作 |  |  |
| 06.27.2019 16:02 | 20020.884275455414612357 | 解除抵押中 |    |  |  |
|                  |                          | < 1 > |    |  |  |

# 5.2 二次密钥

挖矿打包区块时,可授权其他钱包代替挖矿钱包进行签名, 保障获得收益钱包的安全。

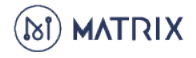

| 挖矿账户   二次密钥 |                                     |       |
|-------------|-------------------------------------|-------|
| 1           | 8矿打包区块时,可授权其他钱包代替挖矿钱包签名,保障获得收益钱包的安全 | 已授权密钥 |
|             | 授权钱包地址                              |       |
|             |                                     |       |
|             | 授权权限                                |       |
|             | ● 块高 ○ 时间                           |       |
|             | 0 0                                 |       |
|             |                                     |       |
|             | + 新增授权线包                            |       |
|             |                                     |       |
|             | 提交                                  |       |
|             |                                     |       |

# 在已授权密钥中,可以取消二次密钥的关联。

| 挖矿账户   二次密 | 钥                                 |                                   |      |
|------------|-----------------------------------|-----------------------------------|------|
| 取消授权       |                                   |                                   | < 返回 |
| □ 序号       | 授权钱包                              | 授权设置                              |      |
| 1          | MAN.27NAGio6L5gjPqaiCG8zVgR9z38Qd | 06.25.2019 11:19 06.26.2019 00:00 |      |

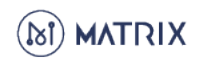

6. 联合挖矿

在联合挖矿中,分为矿池创建者和矿池参与者。 矿池创建者需要进行挖矿工作,而矿池的参与者不需要启动设备, 只需要选择矿池并参与抵押即可。

# 6.1 创建联合挖矿

|      | 6.1.1 点击【创建联合】                          |               |      |  |  |
|------|-----------------------------------------|---------------|------|--|--|
| 联合   | 穵矿                                      | $\rightarrow$ | 创建联合 |  |  |
| 我的联  | 合   所有联合                                |               |      |  |  |
| 联合账户 | 联合账户: MAN.2r6K62EFn4QqeSZ5sC6n75p4xQz3j |               |      |  |  |
| 参与人  | a:3 总抵押: 115137.414251844839893609MAN   |               | 详情   |  |  |
| 联合账户 | •: MAN.3DAFpxdytWZ8bEbxzM3SQsXriHQr1    |               | 挖矿关闭 |  |  |
| 参与人  | 点:1 总抵押: 100092.68194584971861471MAN    |               | 详情   |  |  |
| 联合账户 | P: MAN.3xmGFqoaDC8vvndHgGBhLeKZxVmbD    |               | 挖矿关闭 |  |  |
| 参与人  | a:2 总抵押: 2009.083595662897497875MAN     |               | 详情   |  |  |
|      | < 1 >                                   |               |      |  |  |

6.1.2 按照步骤进行抵押, 点击【新建联合】

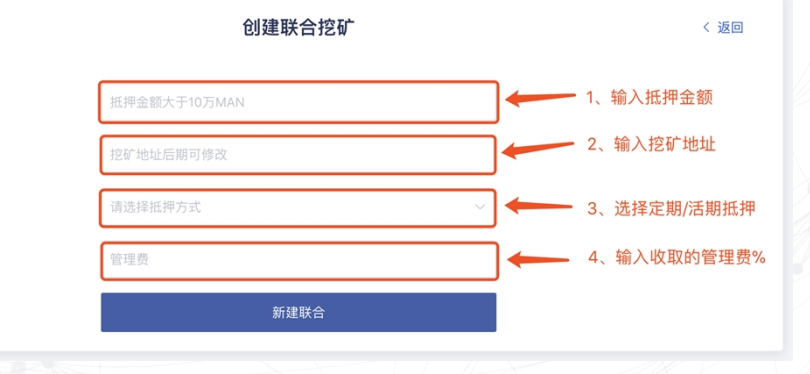

6.1.3 创建成功后,可以在"我的联合"中查看

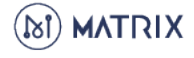

| 联合挖矿 <sub>(beta)</sub> |                     |                                  | 创建联合 |
|------------------------|---------------------|----------------------------------|------|
| _                      | 我的联合 所有联合           |                                  |      |
|                        | 联合账户: MAN.2Ag8wvQkz | 挖矿中                              |      |
|                        | 参与人数:1              | 总抵押: 100224.53352578884080793MAN | 详情   |
|                        | 联合账户: MAN.2XJyrPbqh | SP3uBZC6Nh9fAL2Jy9vB             | 挖矿中  |
|                        | 参与人数:1              | 总抵押: 100000MAN                   | 详情   |
|                        | 联合账户: MAN.2u3iee5M8 | 783Nnz5e2W17Drq5rUMg             | 挖矿中  |
|                        | 参与人数:2              | 总抵押: 100250MAN                   | 详情   |
|                        |                     |                                  |      |

6.2 参加联合挖矿

**6.2.1** 在"所有联合"中选择要参与的联合挖矿, 注意选择状态在"挖矿中"的矿池,点击"详情"。

| 联合挖矿           |                                         | 创建联合 |  |  |
|----------------|-----------------------------------------|------|--|--|
| 我的联合   所有]     | 联合                                      |      |  |  |
| 联合账户: MAN.2r6H | 联合账户: MAN.2r6K62EFn4QqeSZ5sC6n75p4xQz3j |      |  |  |
| 参与人数:3         | 总抵押: 115137.414251844839893609MAN       | 详情   |  |  |
| 联合账户: MAN.3DA  | NFpxdytWZ8bEbxzM3SQsXriHQr1             | 挖矿关闭 |  |  |
| 参与人数:1         | 总抵押: 100092.68194584971861471MAN        | 详情   |  |  |
| 联合账户: MAN.3xm  | 1GFqoaDC8vvndHgGBhLeKZxVmbD             | 挖矿关闭 |  |  |
| 参与人数:2         | 总抵押: 2009.083595662897497875MAN         | 详情   |  |  |
|                |                                         |      |  |  |

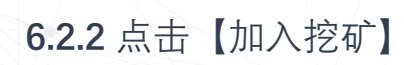

|                                          | < 返回                         |
|------------------------------------------|------------------------------|
| 联合账户: MAN.24rxbZ3C9tGeYNfQcZ7u3v6LioFrk  | 参与人数: 1                      |
| 创建者账户: MAN.3EacJ31nv4Uc9djFkdSsQVpC7ZPyP |                              |
| 挖矿账户: MAN.27NAGio6L5gjPqaiCG8zVgR9z38Qd  |                              |
| 抵押总额:100000 奖励总额: 2.353329084922809594   | 加入挖矿                         |
| 管理费: 0.5%                                |                              |
| 收益分配权重: R0: 1 R1: 1 R2: 1 R3: 1          |                              |
| R0为创建者,R1为小于1万,R2为1万到10万,R3为大于10万的       | 参与者奖励分配权重。                   |
|                                          |                              |
|                                          |                              |
| 账户: MAN.3EacJ31nv4Uc9djFkdSsQVpC7ZPyP    | 累计奖励:2.353329084922809594MAN |
| 抵押总额: 100000                             |                              |
|                                          |                              |

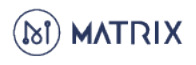

6.2.3 选择抵押方式, 输入抵押金额, 点击【加入挖矿】。

| 参与联合挖矿                                           |        | 〈返回 |
|--------------------------------------------------|--------|-----|
| 请选择抵押方式                                          | ~      |     |
| 抵押金额                                             | *<br>* |     |
| 1、"定期抵押"每次抵押最少2,000个MAN<br>2、"活期抵押"每次抵押最少100个MAN |        |     |
| 加入挖矿                                             |        |     |

6.3 退出联合挖矿

**6.3.1** 如果你是创建者,可以选择【关闭挖矿】, 关闭挖矿后,该矿池中的所有活期抵押将在7天内到退款账户中, 定期抵押在到期后2小时内到退款账户中。

| 抵押总额: 100132.243917997958158366           |                              |        |
|-------------------------------------------|------------------------------|--------|
| 账户: MAN.CrsnQSJJfGxpb2taGhChLuyZwZJo      | 累计奖励:2.495279038993192942MAN | 详情     |
| R0为创建者,R1为小于1万,R2为1万到10万,R3为大于10万         | 的参与者奖励分配权重。                  |        |
| 收益分配权重: R0:1 R1:1 R2:1 R3:1               |                              |        |
| 管理费: 1.1e-8%                              |                              | 修改挖矿地址 |
| 抵押总额:100132.243917997958158366 奖励总额: 2.49 | 5279038993192942             | ▶ 关闭挖矿 |
| 挖矿账户: MAN.xJCoEE2m79XTLCVDNKhbg6veBcuN    |                              |        |
| 创建者账户: MAN.CrsnQSJJfGxpb2taGhChLuyZwZJo   |                              | 加入挖矿   |
| 联合账户: MAN.2Ag8wvQkzkiMXVtG1UmJE8Sa6bKfA   | 参与 <b>人</b> 数:1              |        |

**6.3.2** 如果你是参与者,可以在已经抵押的矿池中, 点击【详情】

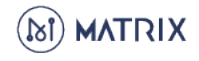

|                                                                     |                                | < 返回 |
|---------------------------------------------------------------------|--------------------------------|------|
| 联合账户: MAN.29Nvoma1QCmmzWjZypphT9WrQuXnP                             | 参与人数: 2                        |      |
| 创建者账户: MAN.CrsnQSJJfGxpb2taGhChLuyZwZJo                             |                                |      |
| 挖矿账户: MAN.vQnrnFw1F9jzuTuSNTrM4DPPBmJe                              |                                | 加入挖矿 |
| 抵押总额:103000 奖励总额: 61.578831560575711273                             |                                |      |
| 收益分配权重: R0: 1 R1: 1 R2: 1 R3: 1<br>R0为创建者,R1为小于1万,R2为1万到10万,R3为大于10 | 万的参与者奖励分配权重。                   |      |
|                                                                     |                                |      |
| 账户: MAN.CrsnQSJJfGxpb2taGhChLuyZwZJo                                | 累计奖励: 61.507627460164242262MAN |      |
| 抵押总额: 100000                                                        |                                | 点击   |
| 账户: MAN.3nbU6CJTnJLa36cVahiY9Yv3FaYvR                               | 累计奖励:0.071204100411469011MAN   | 详情   |

点击【解除抵押】

活期解除抵押后7天内可在当前页面进行"取款"操作, 取款成功后活期抵押金额转入"累计奖励"账户中。

定期解除抵押后, 在到期后的2小时内可在当前页面进行"取款"操作, 取款成功后定期抵押金额转入"可用资产"账户中。

| 账户: MAN<br>抵押总额:10 | CrsnQSJJfGxpb2taGhChLuy | ZwZJo<br>IAN 累计奖励:  | 2.495279038993192942MA | N    | 返回<br>奖励提款 |
|--------------------|-------------------------|---------------------|------------------------|------|------------|
| 类型                 | 期限                      | 金额                  | 状态                     | 操作   |            |
| 定期                 | 1月                      | 100132.243917997958 | 1158366 抵押中 🗕          | 解除抵押 |            |
|                    |                         |                     |                        |      |            |
|                    |                         |                     |                        |      |            |
|                    |                         | 6.4 奖励              | 力提款                    |      |            |

"累计奖励"为该账户在矿池中的挖矿收益,可直接提款到余额账户。

| 则 | 张户: MAN.CrsnQSJJf(<br>既押总额:100224.53352 | Gxpb2taGhChLuyZwZJo<br>578884080793MAN | 累计奖励: 5.18483436         | 9448465769MAN | 返回 変励提款 |
|---|-----------------------------------------|----------------------------------------|--------------------------|---------------|---------|
| * | 後型                                      | 期限                                     | 金额                       | 状态            | 操作      |
| 定 | 启期                                      | 1月                                     | 100224.53352578884080793 | 抵押中           | 解除抵押    |
|   |                                         |                                        |                          |               |         |

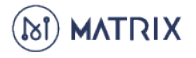

# 7. AI 应用

用户在钱包中上传自己的图片或医疗影像资料,支付 gas 费后钱包会自动 通过 AI 服务器进行分析处理,然后用户可以在区块链浏览器中查看这笔 交易及 AI 分析处理结果。

AI 应用现主要提供三个功能,分别为 AI 姿态识别、AI 物体识别和 AI 医疗诊断,后续会不断更新,此处我们以姿态识别为例讲解操作流程。

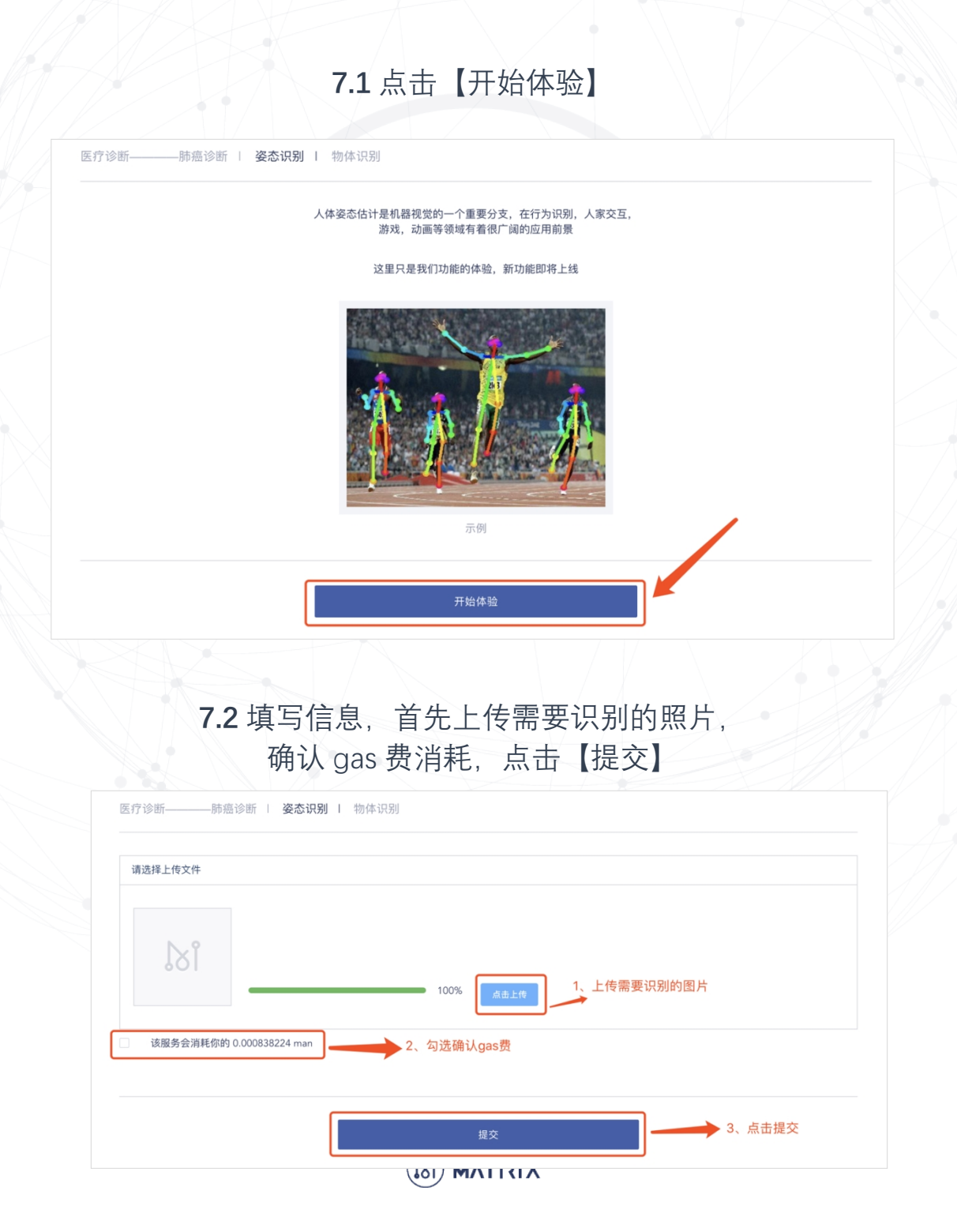

# **7.3**上传成功后,复制 hash 值,可以在浏览器(tom.matrix.io)中查看 AI 处理的结果。

|              | 上传成功                                                        |   |
|--------------|-------------------------------------------------------------|---|
| hash:0xe6ae5 | 740b0e016575e0e9ae5ffa6b4d5967bc0b4857a7482784d608caf192f5l | Э |
|              | 确定                                                          |   |
|              |                                                             |   |
|              |                                                             |   |
|              | 74 将交易 hash 在浏览器由杏询                                         |   |

7.4 将父易 hash 在浏览器中查询, 处理后的图片是通过另一个自动触发的交易实现的。

这个交易的 from 地址是 AI 服务器的统一地址 to 地址则是原始交易中的 from 地址。

| Transaction Information |                                                                    | Home   Transaction Information |
|-------------------------|--------------------------------------------------------------------|--------------------------------|
| TxHash:                 | 0x327f40c5e8cedef9570ee10196a5cf94e898eee0de6d473291cff7bea7756990 |                                |
| Block Height:           | 131928                                                             |                                |
| TimeStamp:              | 2019-01-09 17:30:39 +0800 (13 mins, 29 seconds ago)                |                                |
| From:                   | MAN.pfLeoExi3fjmSjixhadF4SFKjzUA                                   |                                |
| To:                     | MAN.bJHU5ZCpKwg6k1nUCNG1vJKxVeBU                                   | E123769766439                  |
| Value:                  | 0 MAN                                                              |                                |
| nonce                   | 4503599627371333                                                   |                                |
| Input Data              | matrix("type": "20", "length": 89, "data":                         | <b>БХ • С</b>                  |
|                         |                                                                    |                                |

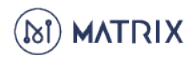

| xHash:       | 0x10e28f800d1c6b78d47864b43339fce15f0c6eaff93e518dcdb6f6d10970c8fc |                    |
|--------------|--------------------------------------------------------------------|--------------------|
| lock Height: | 132020                                                             |                    |
| imeStamp:    | 2019-01-09 17:42:39 +0800 (38 seconds ago)                         |                    |
| rom:         | MAN.2Uoz8g8jauMa2mtnwxrschj2qPJrE                                  |                    |
| o:           | MAN.pfLeoExi3fjmSjixhadF4SFKjzUA                                   | EI 277796-4296-459 |
| alue:        | 0 MAN                                                              |                    |
| once         | 4503599627930329                                                   |                    |
| nput Data    | #荘 路級 思想<br>matrix("type":"2","length":256,"data":"                |                    |

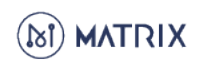

# 8. 合约(创建 Token)

通过钱包的合约功能,您可以在 MATRIX 主链上创建 token

8.1 进入"合约"模块 从您事先编译好的合约代码中复制出 byte code 部分 粘贴到 Byte Code 框中 (合约交易附带的数据很多, gas limit 尽量设置大一些)

| bt MATRIX    | 我的钱包 绿色挖矿 联合挖矿 AI应用                                                                                | 「「「「」「「「」」「「」」「「」」「」「」」「」「」」「」「」」「」」「」「」                      | ② [• 在线模式 |   |
|--------------|----------------------------------------------------------------------------------------------------|---------------------------------------------------------------|-----------|---|
|              |                                                                                                    |                                                               |           |   |
|              | 合约                                                                                                 |                                                               | •         |   |
|              | 市种:                                                                                                |                                                               |           |   |
|              | MAN                                                                                                |                                                               |           |   |
|              | Byte Code:                                                                                         |                                                               |           |   |
|              |                                                                                                    | h                                                             |           |   |
|              | Gas Limit:                                                                                         |                                                               |           |   |
|              | 3000000                                                                                            |                                                               |           |   |
|              | 签名交易                                                                                               |                                                               | -         |   |
|              |                                                                                                    |                                                               |           |   |
|              | 安全提示                                                                                               | 約私田 重要你的家品。                                                   |           |   |
|              | 通知XIO/LIZ保存息的组织、切问运的现象,依如本<br>退回交易请谨慎保管私钥,远离有风险<br>简言之安全问题须自己负责                                    | 的网站;                                                          |           |   |
|              |                                                                                                    |                                                               |           |   |
| 2018 ©MATRIX |                                                                                                    |                                                               | ⑥ 简体中文 ~  |   |
|              |                                                                                                    |                                                               |           |   |
|              |                                                                                                    |                                                               |           |   |
|              |                                                                                                    |                                                               |           |   |
| 8.2 3        | 交易成功后会返回                                                                                           | ]一个合约地                                                        | 址         |   |
| 8.2 3        | 交易成功后会返回<br>请保存这个                                                                                  | ]一个合约地<br>地址                                                  | 山         |   |
| 8.2 3        | 交易成功后会返回<br>请保存这个                                                                                  | ]一个合约地<br>地址                                                  | 山         |   |
| 8.2 3        | 交易成功后会返回<br>请保存这个                                                                                  | ]一个合约地<br>地址                                                  | 如此        |   |
| 8.2 3        | 交易成功后会返回<br>请保存这个                                                                                  | 1一个合约地<br>地址                                                  | 山         |   |
| 8.2 3        | 交易成功后会返回<br>请保存这个                                                                                  | l一个合约地<br>地址                                                  | 地         |   |
| 8.2 3        | 交易成功后会返回<br>请保存这个                                                                                  | 1一个合约地<br>地址                                                  | 出         |   |
| 8.2 3        | 交易成功后会返回<br>请保存这个<br>♀                                                                             | l一个合约地<br>地址                                                  | 出         |   |
| 8.2 3        | 交易成功后会返回<br>请保存这个                                                                                  | 1一个合约地<br>地址                                                  | 出         | 1 |
| 8.2 3        | 交易成功后会返回<br>请保存这个                                                                                  | 1一个合约地<br>地址<br>か                                             | 出         |   |
| 8.2 3        | 交易成功后会返回<br>请保存这个                                                                                  | 1一个合约地<br>地址<br>助<br>UKDJNzR2SyVKoq2<br>fc099d71da3802b07d971 | deb813ad7 |   |
| 8.2 3        | 交易成功后会返回<br>请保存这个<br><del>[]<br/>合约略址:</del> MAN.2zouokaKxqezm<br>2bb661f245a6fa31d424ac4d10a0767c | 1一个合约地<br>地址<br>加<br>UKDJNzR2SyVKoq2<br>fc099d71da3802b07d971 | deb813ad7 |   |
| 8.2 3        | 交易成功后会返回<br>请保存这个<br><del>6约略址</del> : MAN.2zouokaKxqezm<br>2bb661f245a6fa31d424ac4d10a0767c<br>## | 1一个合约地<br>地址<br>DUKDJNzR2SyVKoq2<br>fc099d71da3802b07d971     | deb813ad7 |   |
| 8.2 3        | 交易成功后会返回<br>请保存这个                                                                                  | 1一个合约地<br>地址<br>加<br>UKDJNzR2SyVKoq2<br>fc099d71da3802b07d971 | deb813ad7 |   |
| 8.2 3        | 交易成功后会返回<br>请保存这个                                                                                  | 1—个合约地<br>地址<br>加<br>UKDJNzR2SyVKoq2<br>fc099d71da3802b07d971 | deb813ad7 |   |
| 8.2 3        | 交易成功后会返回<br>请保存这个                                                                                  | 1—个合约地<br>地址<br>DUKDJNzR2SyVKoq2<br>fc099d71da3802b07d971     | deb813ad7 |   |

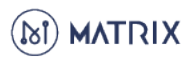

# 8.3 返回首页点击【添加 token】

| 的资产   交易记           | 쿴                |             |           |  |  |
|---------------------|------------------|-------------|-----------|--|--|
| AN 资产 转账            |                  |             |           |  |  |
| 资产:0(MAN) 同         | 可撤销资产 : 0 (MAN)  | 抵押资产:0(MAN) |           |  |  |
| IAN钱包地址(该地址)        |                  |             |           |  |  |
| IAN.gQAAHUeTBxvgbzf | 8tFgUtavDceJP 复制 |             |           |  |  |
|                     |                  |             |           |  |  |
|                     |                  |             | ATT LOCK  |  |  |
|                     |                  |             | + 添加token |  |  |

8.4 填入合约地址,代币符号(代币名称), 小数点位数(默认填写 18)点击【保存】,会提示 token 添加成功

| 添加Token                         |  |
|---------------------------------|--|
| 添加Token后,您能在该电脑中查看;如更换电脑,需要重新添加 |  |
| 地址TokenContract:                |  |
|                                 |  |
| 代币符号:                           |  |
|                                 |  |
| 小数点位数:                          |  |
| 18                              |  |
|                                 |  |

8.5 进入转账页面,可以选择刚刚创建的 token

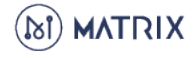

| 收款方:                                                                                                    |                                                                                                    |         |                                                                                 |
|----------------------------------------------------------------------------------------------------|----------------------------------------------------------------------------------------------------|---------|---------------------------------------------------------------------------------|
| 输入收款方的银                                                                                                    | <b>找包地址</b>                                                                                                    |         |                                                                                 |
| 结款公约.                                                                                                    |                                                                                                    |         |                                                                                 |
| 转転 1000000000000000000000000000000000000                                                                                                    | No:                                                                                                    |         |                                                                                 |
| "词制入MAN金箔                                                                                                    |                                                                                                    | MAN ^   | 佘额: 10310.647627255214(MAN) 发送所有余额                                              |
|                                                                                                    |                                                                                                    | MAN     |                                                                                 |
|                                                                                                    |                                                                                                    | RRR     | + 新增收款方式                                                                        |
| 预估gas费:                                                                                                    | 预估                                                                                                    | MCN     | gas费支付方式:                                                                       |
| 0.00378                                                                                                    |                                                                                                    | MDN     | 自付gas费                                                                          |
| 結账方式・                                                                                                    |                                                                                                    | MEN     |                                                                                 |
| <ul> <li>即时转账</li> </ul>                                                                                                    | ○ 定时转账                                                                                                    | MUSD    | J                                                                               |
| 文本框                                                                                                    | 富文本框                                                                                                    | 分布式存储   |                                                                                 |
|                                                                                                    |                                                                                                    |         |                                                                                 |
|                                                                                                    |                                                                                                    |         |                                                                                 |
|                                                                                                    |                                                                                                    |         |                                                                                 |
| Z款方:                                                                                                    |                                                                                                    |         |                                                                                 |
| 输入收款方的钱                                                                                                    | 包地址                                                                                                    |         |                                                                                 |
|                                                                                                    |                                                                                                    |         |                                                                                 |
|                                                                                                    |                                                                                                    |         |                                                                                 |
| 专帐金额:                                                                                                    |                                                                                                    |         |                                                                                 |
| <del>til (1</del> 1)                                                                                                    |                                                                                                    | RRR V   | 余额: 19000000(RRR) 发送所有余额                                                        |
| 标金额:<br>1                                                                                                    |                                                                                                    | RRR V   | 余额: 19000000(RRR) 发送所有余额                                                        |
| <del>秋</del> 金额:<br>1                                                                                                    |                                                                                                    | RRR V   | 余额: 19000000(RRR) 发送所有余额                                                        |
| (株金額:<br>1)<br>(位gas费: 预)                                                                                                    | 储                                                                                                    | RRR V   | 佘颜:19000000(RRR) <b>发送所有余额</b><br>gas费支付方式:                                     |
| \$w金额:<br>1<br>{估gas费: 预<br>0.00378                                                                                                    |                                                                                                    | RRR V   | <ul> <li>佘語: 19000000(RRR) 受送所有余額</li> <li>gas费支付方式:</li> <li>自付gas费</li> </ul> |
| 6帐金额:<br>1<br>取估gas费: 预<br>0.00378                                                                                                    | 结                                                                                                    | RRR V   | <ul> <li>余額: 19000000(RRR) 发送所有余額</li> <li>gas费支付方式:</li> <li>自付gas费</li> </ul> |
| 6帐金额:<br>1<br>5(dgas费: 预<br>0.00378<br>测账方式:                                                                                                    | 恬                                                                                                    | RRR V   | <ul> <li>佘额: 19000000(RRR) 发送所有余额</li> <li>gas費支付方式:</li> <li>自付gas费</li> </ul> |
| <pre>\$W金额: 1 1 bdgas费: 聚 0.00378 ?账方式: ) 即时转账</pre>                                                                                                    | i在<br>② 定时转账                                                                                                    |         | 余额: 19000000(RRR) 労送所有余額<br>gas费支付方式:<br>自付gas费 ✓                               |
| 5帐金额:<br>1<br>1<br>5位gas费: 预<br>0.00378<br>9账方式:<br>) 即时转账<br>文本框                                                                                                    | <ul> <li>活</li> <li>○ 定时转账</li> <li>窗文≠框 分</li> </ul>                                                                                                    | ▲ RRR ∨ | 余额: 19000000(RRR) 发送所有余额<br>gas费支付方式:<br>自付gas费 ~                               |
| \$K金额:<br>1<br>1<br>bdgas费: 预<br>0.00378<br>3<br>3<br>3<br>3<br>3<br>3<br>3<br>3<br>3<br>3<br>3<br>3<br>3<br>3<br>3<br>3<br>3<br>3                                                                                                    | 估 ○ 定时转账 富文本框 分                                                                                                    | ◆ RRR ~ | 余额: 19000000(RRR) 労送所有余額<br>gas费支付方式:<br>自付gas费                                 |
| 5帐金额:<br>1<br>射估gas费: 预<br>0.00378<br>现形方式:<br>)即时转账<br>文本框                                                                                                    | i结<br>② 定时转账<br><b>富文本框</b> 分                                                                                                    | ◆ RRR ~ | 余额: 19000000(RRR) 发送所有余额<br>gas费支付方式:<br>自付gas费 ~                               |
| \$ \$ < | <ul> <li>活</li> <li>定时转账</li> <li>畜文本框 分</li> </ul>                                                                                                    | ◆ RRR ✓ | 余語: 19000000(RRR) 发送新有余額<br>gas费支付方式:<br>自付gas费 、                               |
| \$W金额:<br>1<br>配估gas费: 那<br>0.00378<br>\$那方式:<br>〕即时转账<br>文本框                                                                                                    | 活 ご 定时转账  室文本框 分                                                                                                    | ◆ RRR ~ | 余語: 19000000(RRR) 发送新有余額<br>gas费支付方式:<br>自付gas费 ~                               |
| \$K金额:<br>1<br>页估gas费: 预<br>0.00378<br>\$账方式:<br>〕 即时转账<br>文本框                                                                                                    | K       C     定时转账       富文本框     分                                                                                                    | ◆ RRR ✓ | 会語: 19000000(RRR): 发送新有余額          gas費支付方式:         自付gas费                     |
| \$W金额:<br>1<br>加<br>动估gas费: 死<br>0.00378<br>\$<br>\$<br>\$<br>\$<br>\$<br>\$<br>\$<br>\$<br>\$<br>\$<br>\$<br>\$<br>\$<br>\$<br>\$<br>\$<br>\$<br>\$<br>\$                                                                                                    | 法       定时转账       富文本框                                                                                                    | ◆ RRR ✓ | 会語: 19000000(RRR): 受送所有余額          gas费支付方式:         自付gas费                     |
| \$K金额:<br>1<br>页估gas费: 预<br>0.00378<br>\$账方式:<br>〕 即时转账<br>文本框                                                                                                    | 活       ご     定时转账        盗文本框                                                                                                    | ◆ RRR ✓ | 会語: 19000000(RRR): 发送新有余額          gas费支付方式:         自付gas费                     |
| \$₩金额:<br>1<br>加<br>如估gas费: 死<br>0.00378<br>\$₩5元:<br>文本框                                                                                                    | (注)       (注)       (注)       (注)       (注)       (注)       (注)       (注)       (注)       (注)       (注)       (注)       (注)       (注)       (注)       (注)       (二)       (二)       ( | RRR   ✓ | 会語: 19000000(RRR): 受送新有余額          gas费支付方式:         自付gas费                     |
| \$K金额:<br>1<br>如估gas费: 预<br>0.00378<br>\$账方式:<br>〕 即时转账<br>文本框                                                                                                    | K       C     定时转账       窗文本框     分                                                                                                    | ★ RRR ✓ | 会語: 19000000(RRR): 发送新有余額                                                       |

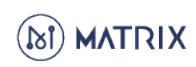

# 9. 离线交易

# 9.1 签名交易

离线交易是在断网状态的电脑上对交易进行签名,生成签名交易后, 复制到联网电脑上进行发送。

9.1.1 点击【签名交易】

| 未篮名交易: |                                                                                                  |  |
|--------|--------------------------------------------------------------------------------------------------|--|
|        | 送行签名<br>选择下面其中一种方式进行签名                                                                           |  |
|        |                                                                                                  |  |
|        | 选择钱包文件…<br>*请确认签名交易时,处于断网状态                                                                      |  |
|        | <b>安全提示</b><br>matrix.io无法保存您的私明,访问您的账户、恢复您的私钥、重置您的密码;<br>退回交易请请懂保偿在纸切运真有风险的网站;<br>简言之安全问题须自己负责! |  |
| 9.1.2  | 2将构造好的未签名信息粘贴到输入框中                                                                               |  |
|        |                                                                                                  |  |
|        |                                                                                                  |  |
|        |                                                                                                  |  |
|        |                                                                                                  |  |

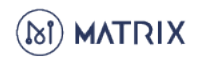

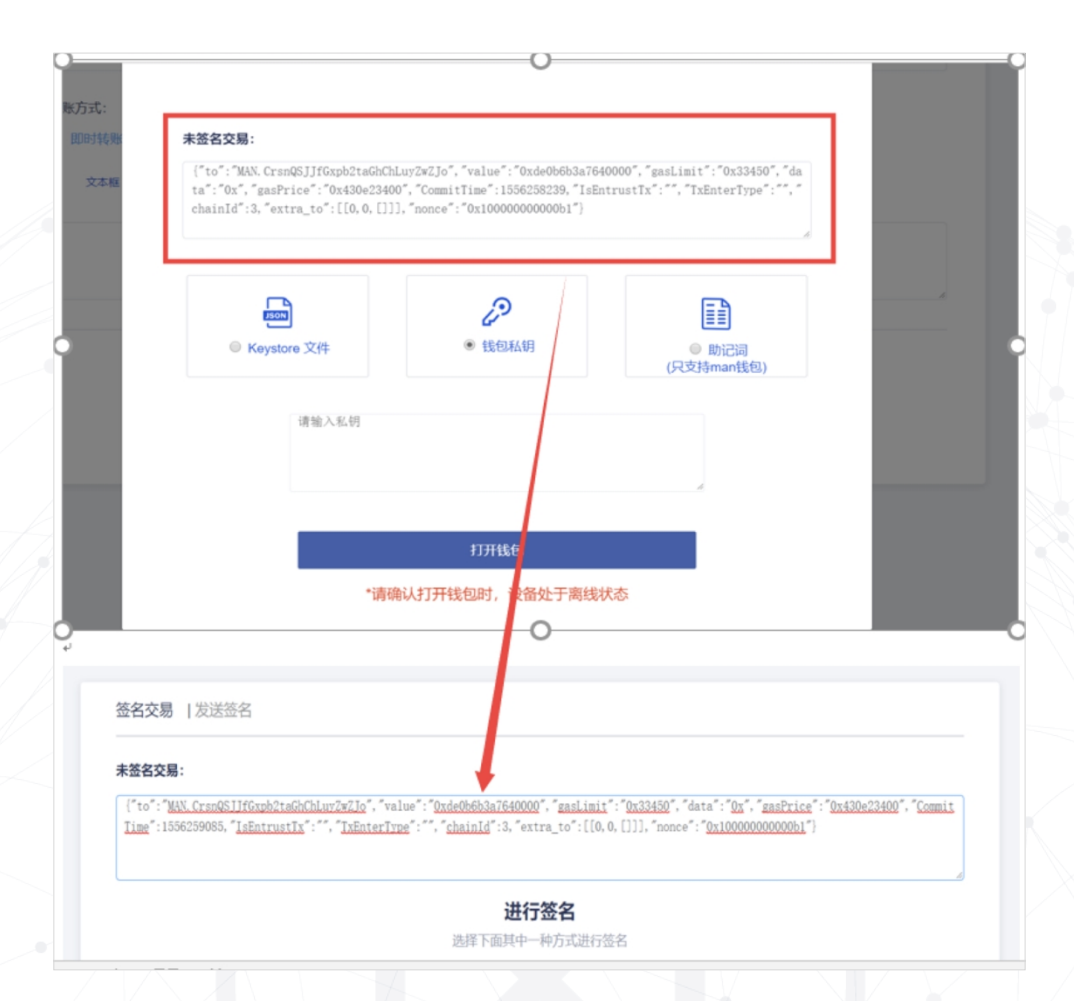

### 9.1.3 选择用 Keystore 文件、钱包私钥或助记词中的一种方式 打开钱包进行签名

此时需保证打开钱包时处于断网状态,以保障钱包安全。

**签名交易** |发送签名

### 未签名交易:

 ["to":"<u>MAN.mNsgB6xeUDLZYg3PHXgih5z9aFx7</u>,"value":"0x1bc16d674ec80000","gasLimit":"0x33450","data":"0x","gasPrice":"0x430e23400","C

 ommitTime":1556526608,"lsEntrustTx":"","TxEnterType":"","chainId":1,"extra\_to":[[0,0,[]]],"nonce","0x100000000000")

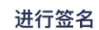

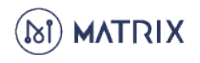

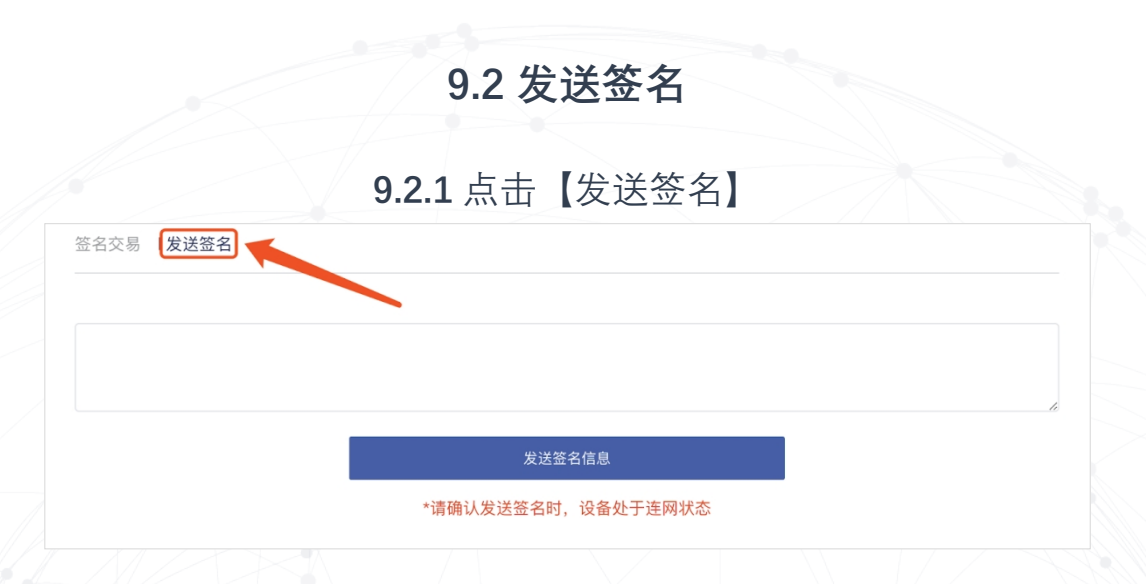

### 9.2.2 把断网状态下已签名信息粘贴到此功能的输入框中 点击【发送签名信息】 注意此步骤需要联网操作

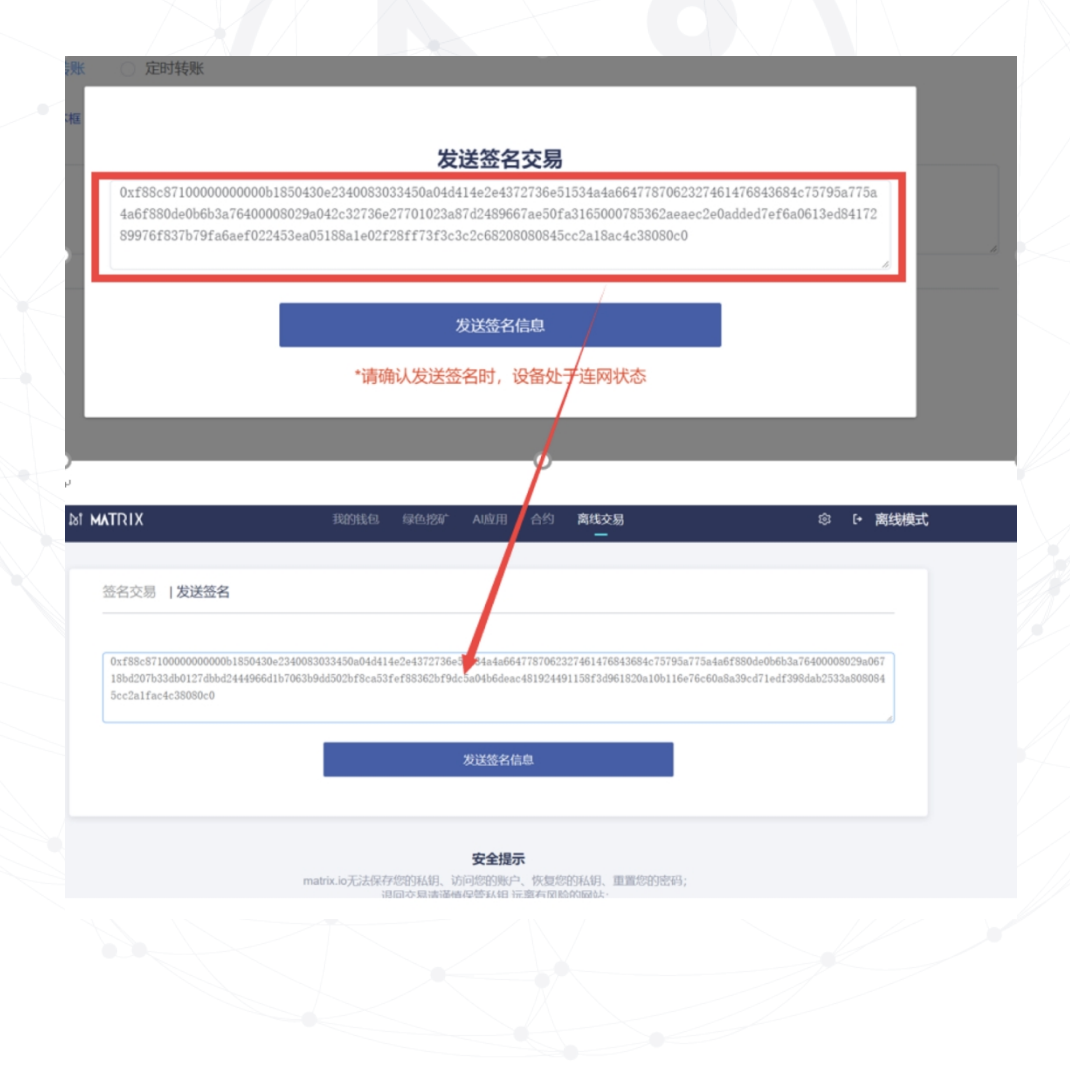

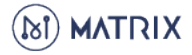

# Image: Book in the second second s

# 10.1 关联钱包

关联钱包是一种委托行为,即,被关联的钱包在指定条件下发起的交易由 关联方支付 gas 费。

注意: 当被关联钱包发起转账交易时, 需要选择"代付 gas"。

10.1.1 填入要关联的钱包地址,选择一种关联方式:

•块高:在指定的块高范围内,关联有效

•时间:在指定的时间范围内,关联有效

•次数:指定授权的次数

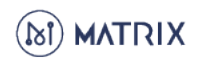

| 添加关联                                                                               |  |
|------------------------------------------------------------------------------------|--|
| 添加关联线包成功后,对方可使用您的"可用资产"来支付gas费<br>您可以添加多个关联钱包,每个用户仅能被一个钱包<br>关联被重复关联时,以最后一次关联的钱包为准 |  |
| 关联地址:                                                                              |  |
| 关联方式                                                                               |  |
| <ul> <li>快高</li> <li>时间</li> <li>次数</li> </ul>                                     |  |
| 0 0                                                                                |  |
| + 新增关联线包                                                                           |  |
| 预估gas费                                                                             |  |
|                                                                                    |  |

# 10.1.2 添加关联之后,可以在取消关联里查看

| 添加关联   取 | 肖关联 |                                   |                                   |      |
|----------|-----|-----------------------------------|-----------------------------------|------|
| MAN      | ~   |                                   |                                   | 取消关联 |
| 序号       |     | 授权钱包                              | 关联设置                              | 使用记录 |
| 1        |     | MAN.3LnNxKpv9itWqwBh8ykx38KmaGm4S | 04.02.2019 07:10 04.03.2019 12:00 | 查看   |

# 10.2 地址转换

点击设置中的【地址转换】 可将 erc20 的钱包地址转换为 MAN 的钱包地址。

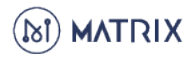

| 多币种转换:  | MANtett | 币种名称 | 转换 |
|---------|---------|------|----|
| 币种转换结果: |         |      |    |
| 多币种地址:  | 请输入内容   |      | 转换 |
| MAN地址:  | 请输入内容   |      | 转换 |
| ETH地址:  | 请输入内容   |      | 转换 |
| TEXT:   | 请输入内容   |      | 转换 |
| HEX:    | 请输入内容   |      | 转换 |

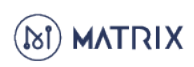

# 11. 创建多币种

# **11.1**在"转换工具"下, 输入 MAN 地址和币种名称 点击【转换】。

| 多币种转换:  | MAN.CrsnQSJJfGxpb2taGhChLuyZwZJo WOMAN | 转换 |
|---------|----------------------------------------|----|
| 币种转换结果: | WOMAN.CrsnQSJJfGxpb2taGhChLuyZwZJY     |    |
| 多币种地址:  | 请输入内容                                  | 转换 |
| MAN地址:  | 请输入内容                                  | 转换 |
| ETH地址:  | 请输入内容                                  | 转换 |
| TEXT:   | 请输入内容                                  | 转换 |
| HEX:    | 请输入内容                                  | 转换 |

### **11.2** 记录生成的新币种地址 从我的资产页面中点击【创建币种】

| 我的资产   交易记录                      |                |             |  |
|----------------------------------|----------------|-------------|--|
|                                  |                |             |  |
| MAN资产转账                          |                |             |  |
| 可用资产:229996.16472889797 (MAN)    | 可撤销资产:11 (MAN) | 抵押资产:0(MAN) |  |
| MAN钱包地址(该地址为您MAN的收款)             |                |             |  |
| MAN.5xYzBHrJfXeJi9yQ8Qq8hvm19bU4 | 复制             |             |  |
|                                  |                |             |  |
|                                  |                |             |  |
|                                  |                | + 添加token   |  |
|                                  |                |             |  |
|                                  |                | + 创建币种      |  |
|                                  |                |             |  |
|                                  |                |             |  |
|                                  |                |             |  |
|                                  |                |             |  |

11.3 输入信息后,点击【确认】。

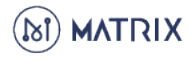

### 创建币种需要余额大于 10 万 MAN 币 的钱包地址进行解锁, 10 万自动转给指定账户 (如果系统中币种超过 100,则需要 9.5 万,依次衰减)

| 我的资产   交易记录 |                                    |   |
|-------------|------------------------------------|---|
|             | 创建币种                               |   |
|             | 新币种名称                              |   |
|             | WOMAN                              |   |
|             | 接收新币种的钱包地址                         |   |
|             | WOMAN.5xYzBHrJfXeJi9yQ8Qq8hvm19bUH |   |
|             | 新币种数量                              |   |
|             | 1000000 输入任意数量                     | • |
|             | + 添加地址                             |   |
|             |                                    |   |
|             | <br>确认                             |   |
|             |                                    |   |

### 11.4 创建完成后,可以在交易界面币种下拉列表中看到刚生成的币种

| 用资产:229996.2053802324 (MAN) 可撤销资产:11 (MAN) 抵押资产:0 (MAN) |      |
|---------------------------------------------------------|------|
| MAN线包地址(该地址为ISMAN的双款地址)                                 |      |
| MAN.5xYzBHrJIXeJi9yQ8Qq8hvm19bU4 復創                     |      |
|                                                         |      |
|                                                         |      |
| + 添加token                                               |      |
| + 创建市轴                                                  |      |
| • EXELUTE                                               |      |
| ABN资产 <sub>转账</sub>                                     | МВИ  |
| 用资产:0(MBN) 可撤销资产:0(MBN) 抵押资产:0(MBN)                     |      |
| MBN线包地址(总地址为尼MBN的收款的电址)                                 | MBN  |
| MBN.5xYzBHrJfXeJi9yQ8Qq8hvm19bUS 复制                     | MDN  |
|                                                         | MEN  |
|                                                         | MUSD |
| + 添加token                                               | AAA  |
|                                                         |      |

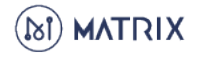

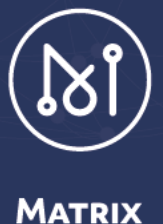

MATRIX 钱包使用手册